## Login

To Pay for an INVOICE, you must first log in:

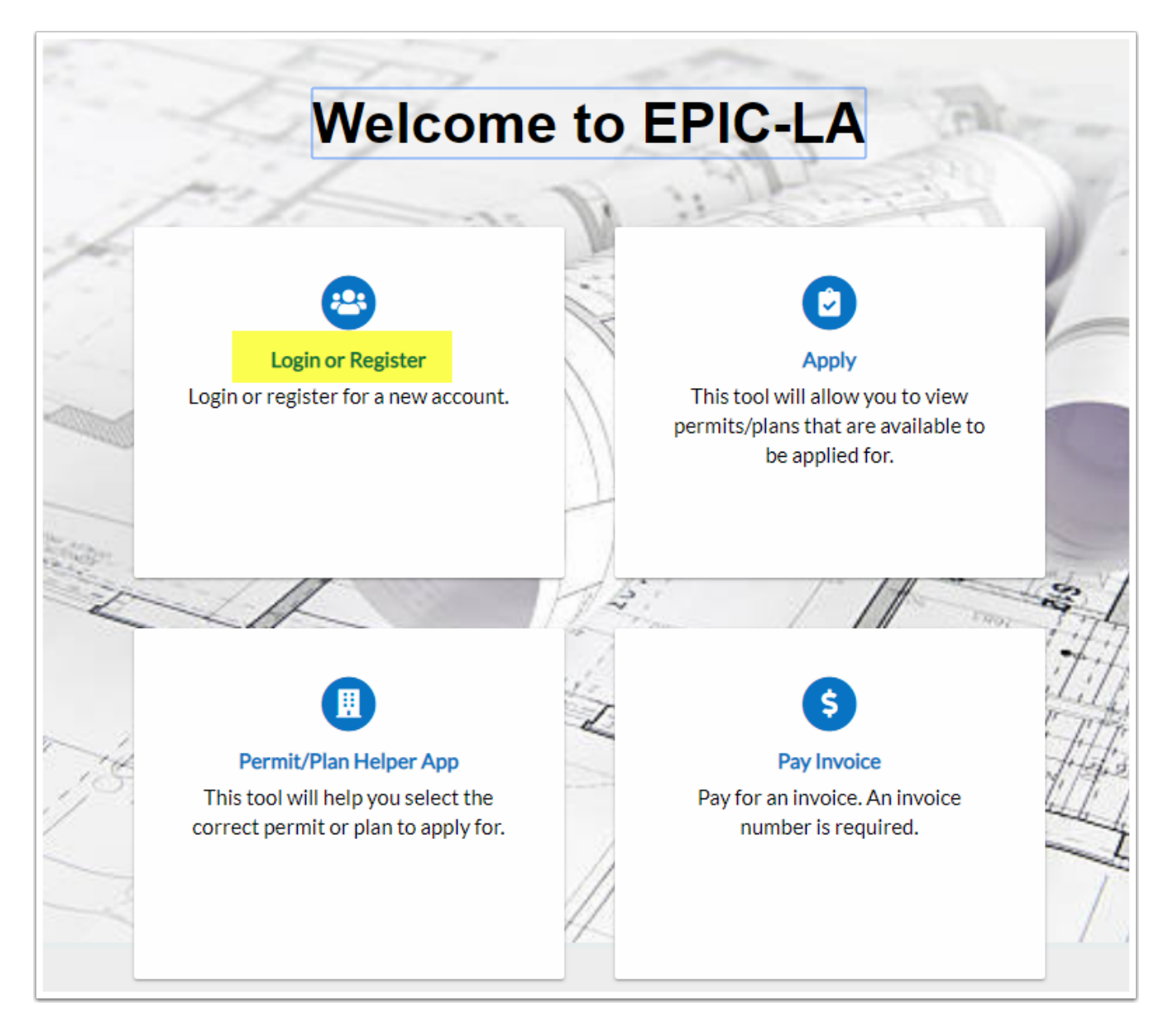

## **Search Invoice Number**

Once logged in:

- 1. click on Pay Invoices
- 2. Enter the Invoice Number
- 3. Click Search

| : & Inspections | 00000 × + | The second second secon |         |                 |                |                      |                 |     | •            |                 |        | Good Aftern |
|-----------------|-----------|----------------------------------------------------------------------------------------------------|---------|-----------------|----------------|----------------------|-----------------|-----|--------------|-----------------|--------|-------------|
|                 | Home      | Dashboard                                                                                                    | Apply 🔻 | View 🕶          | Transportation | Building Permit Help | Customer Survey | Мар | Pay Invoices | Search <b>Q</b> | Help 🔻 | Calendar 🧿  |
|                 | Invoice   | Search                                                                                                    |         |                 |                |                      |                 |     |              |                 |        |             |
|                 | 2<br>Sea  | rch for Unpaid I                                                                                                    | nvoice  | <b>Q</b> Search | 3              |                      |                 |     |              |                 |        |             |
|                 |           |                                                                                                    |         |                 |                |                      |                 |     |              |                 |        |             |

## **Pay Now**

Click on Pay Now

| Home Dashboard Apply 		 View         | Transportation Bu | uilding Permit Help | Customer Survey | Map I     | Pay Invoices  | Search <b>Q</b> | Help <del>▼</del> | Calendar 🧿 |
|--------------------------------------|-------------------|---------------------|-----------------|-----------|---------------|-----------------|-------------------|------------|
| Back                                 |                   |                     |                 |           |               |                 |                   |            |
| Invoice Number:                      |                   |                     |                 |           |               |                 |                   | ₽          |
| Invoice Status: Invoiced, Past Due   |                   | Invoice Date:       |                 |           | Invoice Due D | Date: (         |                   |            |
| Invoice Total: \$1,131.00            | Invoice           | Description: NONE   | E               |           |               |                 |                   |            |
|                                      |                   |                     |                 |           |               |                 |                   |            |
|                                      |                   |                     |                 |           |               |                 |                   |            |
| Primary Fees Misc Fees Payments      | Attachments Con   | tacts               |                 |           |               |                 |                   |            |
| rimary Fees                          |                   |                     |                 |           |               | So              | ort Fee I         | Name 🔻     |
| Fee Name Fee Total                   | Amount Due        | Case Nur            | mber            | Case Type | e Notes       |                 |                   |            |
| SPR - Ministerial - Res - \$1,131.00 | \$1,131.00        |                     |                 | Plan      |               |                 |                   |            |
|                                      |                   |                     |                 |           |               |                 |                   |            |
| Results per page 10 🔻 1 - 1 of 1 <   | < 1 > >>          |                     |                 |           |               |                 |                   |            |
|                                      |                   |                     |                 |           |               |                 |                   |            |
|                                      |                   |                     |                 |           |               |                 |                   | Pay Now    |
|                                      |                   |                     |                 |           |               |                 |                   |            |

## **Payment Entry**

Enter appropriate fields to process payment.

| <br>                                                                                                    |                | —            |  |  |  |  |  |  |
|----------------------------------------------------------------------------------------------------|----------------|--------------|--|--|--|--|--|--|
| COMPLEX LOS Angeles County & Electronic Permitting & Inspections                                                                                                    | DF LOS ANGER   |              |  |  |  |  |  |  |
| Payment Entry                                                                                                    |                |              |  |  |  |  |  |  |
| Reminder: There is an online payment limit of \$50,000 when using a credit card and \$100,000 when using eCheck for this website. Please make sure the total of all invoices that are be paid with this transaction does NOT exceed the amount stated above for the payment type being used. If it does and you proceed with the payment process, you will get a 'payment failed' message at the completion of the payment process. To avoid this, press 'Cancel' at the bottom of this page. To make payments larger than the amounts stated above, please visit one of the County's Planning or Permit Offices. |                |              |  |  |  |  |  |  |
| When paying by eCheck, your bank account must be Automated Clearing House (ACH)-enabled, meaning the transaction can settle through the ACH Network. If your bank account has a debit block to prevent unauthorized organizations from debiting your account via ACH, you must notify your bank to authorize ACH debits from Los Angeles County with a debit filter with the Company Identification Number of 0000079161. Los Angeles County updated its Company Identification Number if you previously had a debit filter on your bank account.                                                                 |                |              |  |  |  |  |  |  |
| Please enter your payment information below:                                                                                                    |                |              |  |  |  |  |  |  |
| Payment Method: Credit or Debit Card •                                                                                                    |                |              |  |  |  |  |  |  |
| Card Information                                                                                                    | Billing Inform | nation       |  |  |  |  |  |  |
| Card Number                                                                                                    | Name           |              |  |  |  |  |  |  |
| Expiration Date Month Vear Vear V                                                                                                    | Address        |              |  |  |  |  |  |  |
| Card Identification Code                                                                                                    | City           |              |  |  |  |  |  |  |
|                                                                                                    | State          | California • |  |  |  |  |  |  |
|                                                                                                    | Zip            |              |  |  |  |  |  |  |
|                                                                                                    | Phone          |              |  |  |  |  |  |  |
|                                                                                                    | Email          |              |  |  |  |  |  |  |